當第一次透過 IE 瀏覽器端連結群洲產品都會提示安裝 ActiveX 插件才能夠看的 到影像,若無法安裝 ActiveX 插件請按照以下方式排除:

1. 在設定->選擇網際網路選項

| 党制法 ★ 都選择 | 列ED(P)                                                                                 |
|-----------|----------------------------------------------------------------------------------------|
|           | 催累(F)<br>缩放(Z) (125%)<br>安全性(S)                                                        |
|           | 新増綱協ご獲用程式(I)<br>被視下載(N) Crtl+)<br>管理所加元行(M)<br>F12 開發人員工具(L)<br>移至釘書の側的(G)<br>相容灯書の(8) |
|           | ▼ McAfee WebAdvisor<br>● 檢視網站報告                                                        |
|           | 網際網路建項(O)                                                                              |
| → 台灣      |                                                                                        |
| Google 魏夺 |                                                                                        |
|           |                                                                                        |
|           |                                                                                        |

隱私權 服務條款 設定 使用 Google.com 網域

- 廣告 商業 Google 完全手冊
- 2. 在信任的網站->將安全性等級調到「低」

| 網際網路選項                                                                             | ?       | $\times$ |
|------------------------------------------------------------------------------------|---------|----------|
| 一般 安全性 隱私權 內容 連線 程式 進階                                                             |         |          |
| 選取要檢視或變更安全性設定的區域。                                                                  |         |          |
| 網際網路 近端內部網路 信任的網站 限制的網站                                                            |         |          |
| 信任的網站<br>這個區域包含您相信不會損害電腦或檔案的網站。                                                    | 網站(S)   |          |
| 這個區域中具有網站。<br>此區域的安全性等級(L)<br>此區域允許的等級:全部                                          |         |          |
| 低<br>- 安全性最低而且會提供警告訊息<br>- 大部分的內容都會下載,且不經事先提示就執<br>- 所有主動式內容都可以執行<br>- 適用於您絕對信任的網站 | កេ      |          |
| □ 啟用受保護模式 (需要重新啟動<br>Internet Explorer)(P)                                         | 預設等級(D) |          |
| 將所有區域重設為                                                                           | 預設等級(R) |          |
|                                                                                    |         |          |
| 確定取消                                                                               | 套用(     | A)       |

3. 將對應的設備 IP 新增到下方的網站欄位中

| 信任的網站                            | ×        |
|----------------------------------|----------|
| 您可從此區域新增及移除網站。這個區域的所有網站<br>全性設定。 | 占會使用區域的安 |
| 將這個網站新增到區域(D):                   |          |
| https://www.google.com.tw        | 新増(A)    |
| 網站(W):                           |          |
|                                  | 移除(R)    |
|                                  |          |
|                                  |          |
| ☐ 此區域內的所有網站需要伺服器驗證 (https:)(S)   |          |
|                                  | 翩閉(C)    |

4. 無法調整安全性的話,請確保 ActiveX 控制及下載已簽屬 ActiveX 選項都為啟用

| 安全性設定 - 信任的網站區域      | × |
|----------------------|---|
| 設定                   |   |
|                      |   |
| ○ 停用                 |   |
| 愈用                   |   |
| ○ 提示                 |   |
| ▲ ActiveX 控制項與外掛程式 ▲ |   |
| 🖉 二進位和指令碼行為          |   |
| ○ 系統管理員已批准           |   |
|                      |   |
| ● 啟用                 |   |
| ● 下載已簽署的 ActiveX 控制項 |   |
|                      |   |
| ● 啟用                 |   |
| ○ 提示                 |   |
| ● 下載未簽署的 ActiveX 控制項 |   |
| ○ 停用                 |   |
| ○ 啟用                 |   |
| ● 提示                 |   |
| ● 介許 ActiveX 篩選      |   |
| *重新版動電腦後才會生效         |   |
| 重設自訂設定               |   |
| 重設為(R): 中高 ~ 重設(E)   |   |
|                      |   |
|                      |   |
| 確定 取消                |   |
|                      |   |

5.若 ActiveX 已經安裝還是無法看到影像,可以嘗試把設備的 IP 加到信任的網站中,一樣從設定中選擇相容性檢視設定

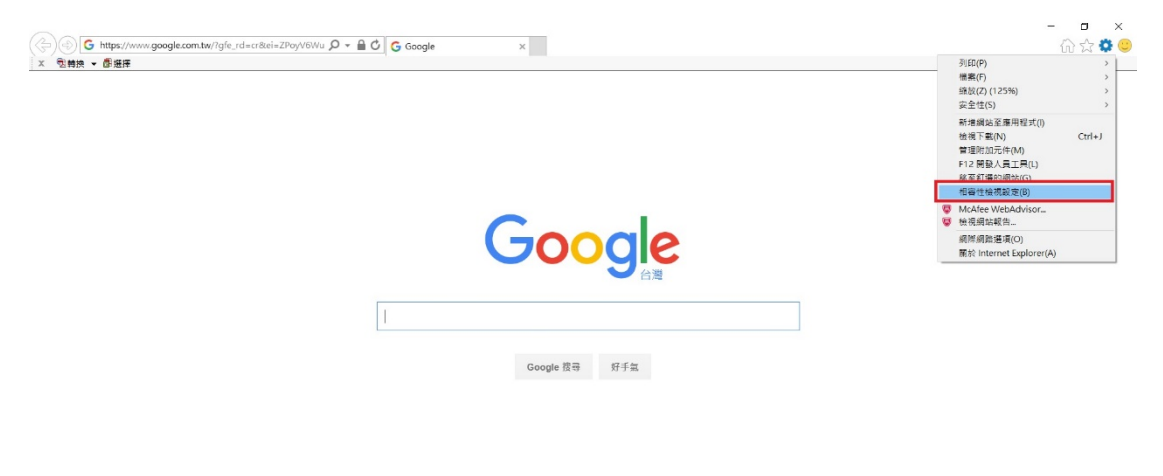

第告 論獎 Google 完全手冊 標品權 服務條款 認定 使用 Google com 網城

6. 將設備的 IP 按「新增」加到下方相容性檢視網站的欄位中